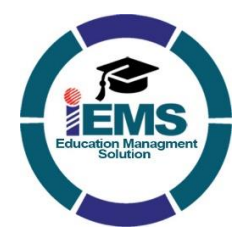

**USER MANUAL FOR PARENT'S MobileApp** Further assistance 🖄 iems@idlsys.com 🔇 0300-0304595

Introductory Video https://youtu.be/e2yLVpchNxk

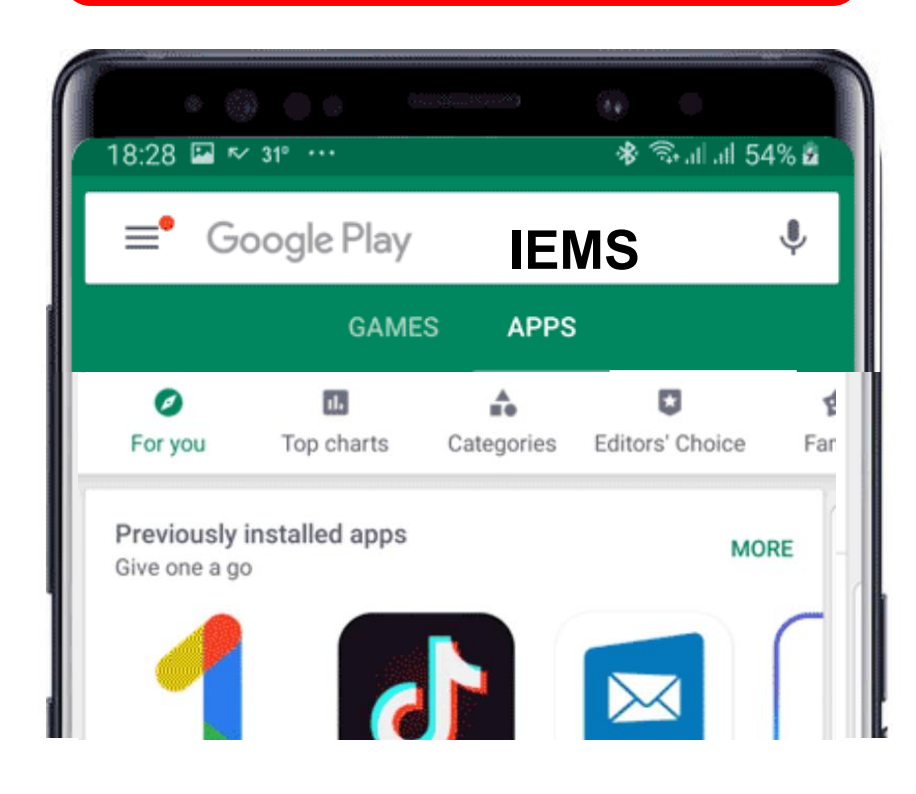

**Step No. 1:** Download "IEMS" from Google Play Store

OR

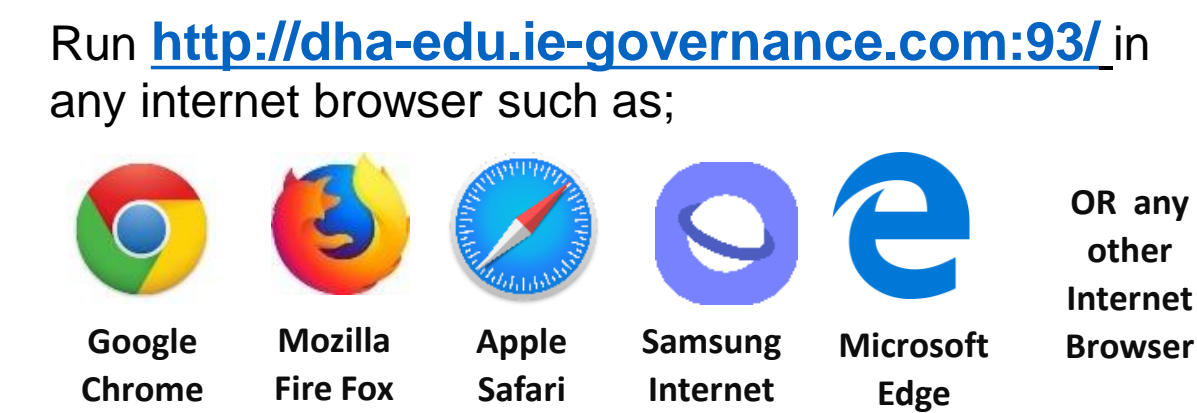

View 2 minutes Introductory Video (click this link) https://youtu.be/e2yLVpchNxk

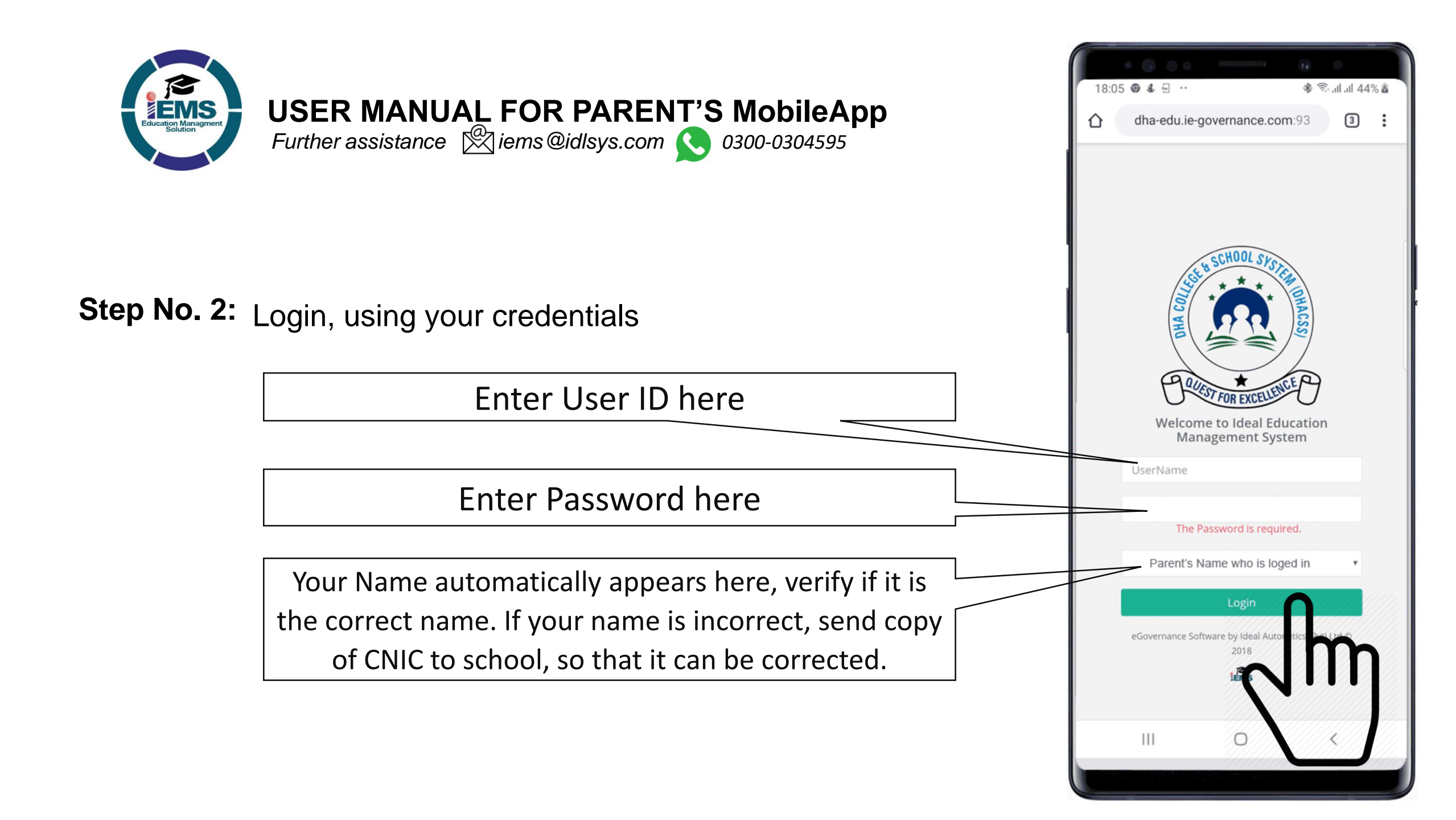

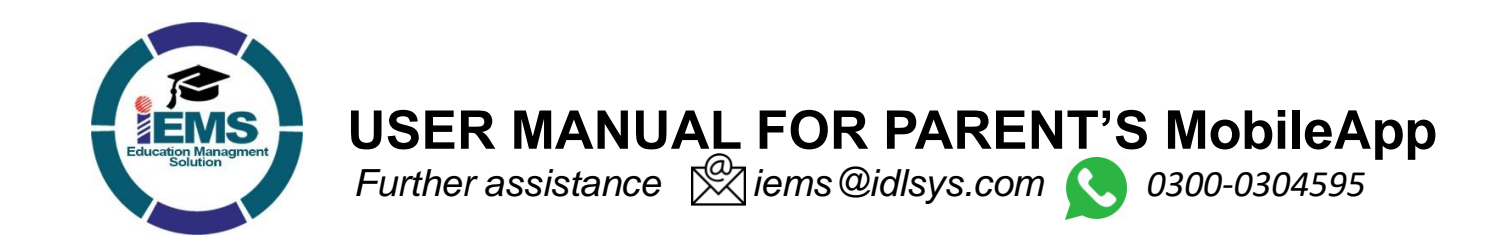

## Step No. 3: Change your USER ID & PASSWORD

You can Change your USER ID (Login Name) And PASSWORD as per your own choice by clicking on this Icon. Select correct option as shown bellow, then change your credentials correctly.

## Select Option

Change Password

Change UserName and Password

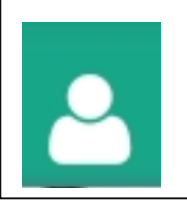

If you have more than One Child studying in the School, you can, switch from One Child to other by clicking on Green Icon.

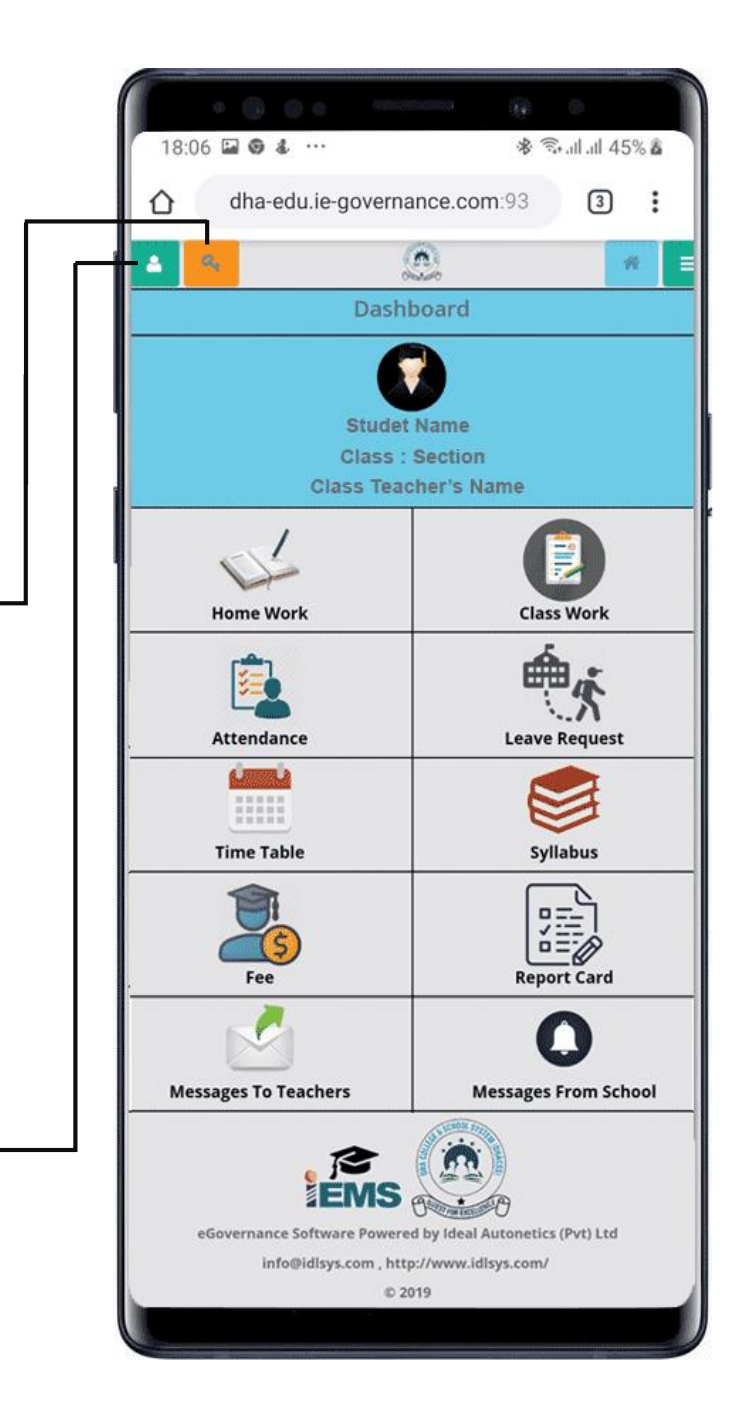

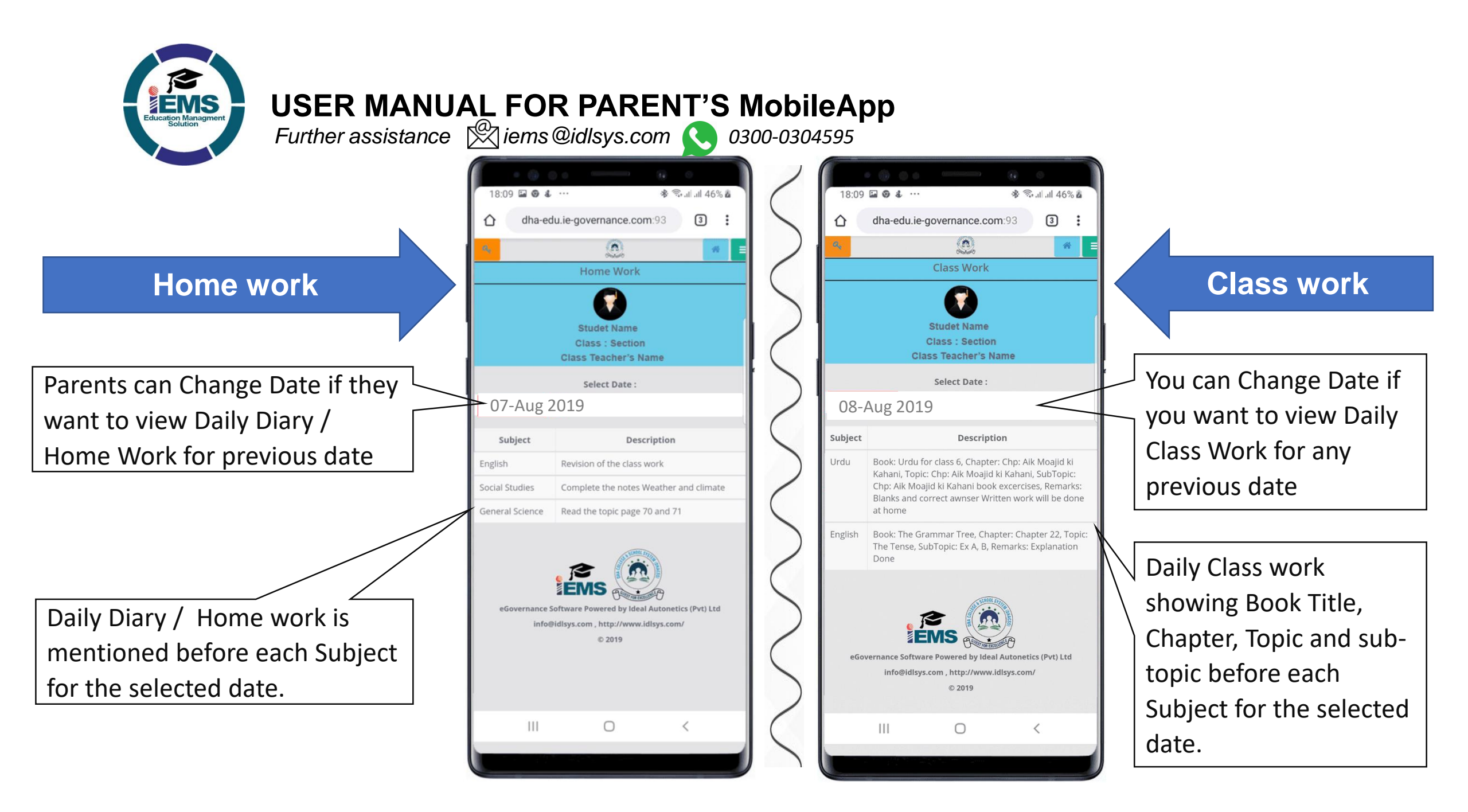

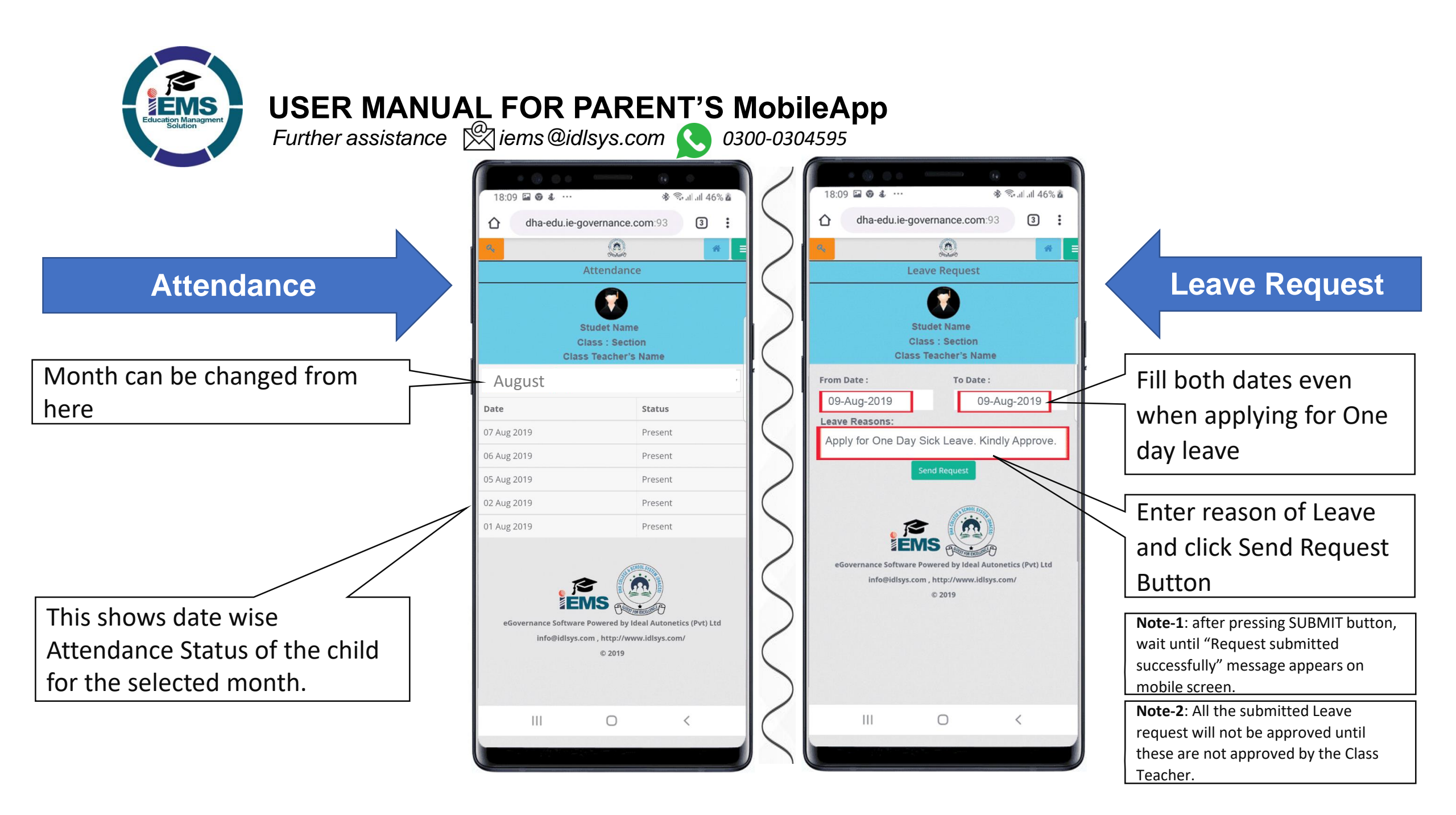

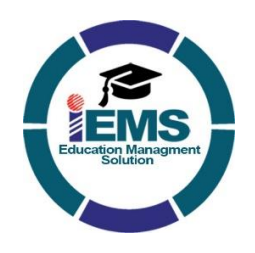

## USER MANUAL FOR PARENT'S MobileAppFurther assistance intermediation in the second second se

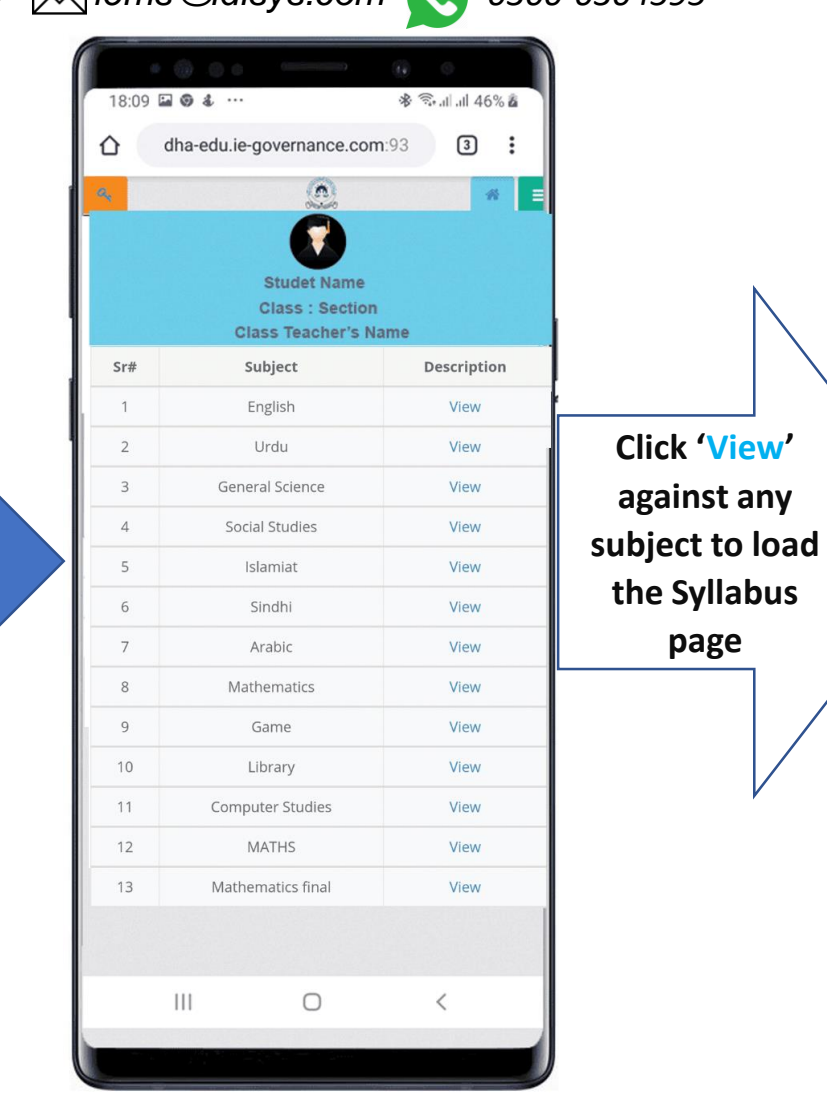

Click 'View'

against any

page

|                            | dha-edu.                                                                                         | ie-governance                                                                                                 | e.com:93                                                                                          | 3                                                |
|----------------------------|--------------------------------------------------------------------------------------------------|----------------------------------------------------------------------------------------------------|---------------------------------------------------------------------------------------------------|--------------------------------------------------|
| Student                    |                                                                                                  | DHA EDUCA<br>DIRECTORA<br>DHACSS Phas<br>Course Outline<br>Subject : Engli<br>Class : VI                      | TION<br>TE<br>e-IV Campus<br>e<br>sh (Core)                                                       |                                                  |
| The gr<br>DHACSS           | ading syster<br>Phase-IV C                                                                       | n for the English D<br>ampus is as follow                                                                     | epartment at<br>vs:                                                                               |                                                  |
| First As                   | sessment                                                                                         | - 20                                                                                                    |                                                                                                   |                                                  |
| Second                     | Assessment                                                                                       | - 20                                                                                                    |                                                                                                   |                                                  |
| Term Ex                    | am                                                                                               | - 100                                                                                                    |                                                                                                   |                                                  |
| Third As                   | ssessment                                                                                        | - 20                                                                                                    |                                                                                                   |                                                  |
| Fourth /                   | Assessment                                                                                       | - 20                                                                                                    |                                                                                                   |                                                  |
| Term Ex                    | am                                                                                               | - 100                                                                                                    |                                                                                                   |                                                  |
| Book:<br>Comp              | The Gramma<br>osition - Auth                                                                     | r Tree - Edition: 6th<br>or: Published By:                                                                    | Essentials of G<br>Oxford Univers                                                                 | rammar and<br>ity Press                          |
| S.No                       | Chapter                                                                                          | Topic                                                                                                    | SubTopic                                                                                          | Tentative<br>Teaching<br>Plan                    |
|                            |                                                                                                  |                                                                                                    |                                                                                                   |                                                  |
| 1                          | Parts of<br>Speech                                                                               | Introduction                                                                                                  | Flow chart                                                                                        | April                                            |
| 1                          | Parts of<br>Speech<br>Chapter<br>2:                                                              | Types of<br>Sentences                                                                                         | Flow chart<br>Ex:D                                                                                | April<br>April                                   |
| 1<br>2<br>3                | Parts of<br>Speech<br>Chapter<br>2:<br>Chapter<br>4                                              | Types of<br>Sentences<br>Nouns                                                                                | EX:D<br>EX: A, C &<br>D                                                                           | April<br>April<br>April                          |
| 1<br>2<br>3<br>4           | Parts of<br>Speech<br>Chapter<br>2:<br>Chapter<br>4<br>Step-20                                   | Introduction<br>Types of<br>Sentences<br>Nouns<br>Forms Of Verbs                                              | Flow chart<br>Ex:D<br>EX: A, C &<br>D<br>Present /<br>Past / Past<br>Participle                   | April<br>April<br>April<br>April                 |
| 1<br>2<br>3<br>4<br>7      | Parts of<br>Speech<br>Chapter<br>2:<br>Chapter<br>4<br>Step-20<br>Chapter<br>19                  | Introduction<br>Types of<br>Sentences<br>Nouns<br>Forms Of Verbs<br>subject Verb<br>Agreement                 | Flow chart<br>Ex:D<br>EX: A, C &<br>D<br>Present /<br>Past / Past<br>Participle<br>Ex: A          | April<br>April<br>April<br>April<br>July         |
| 1<br>2<br>3<br>4<br>7<br>8 | Parts of<br>Speech<br>Chapter<br>2:<br>Chapter<br>4<br>Step-20<br>Chapter<br>19<br>Chapter<br>16 | Introduction<br>Types of<br>Sentences<br>Nouns<br>Forms Of Verbs<br>Subject Verb<br>Agreement<br>Conjunctions | Flow chart<br>Ex:D<br>EX: A, C &<br>D<br>Present /<br>Past / Past<br>Participle<br>Ex: A<br>Ex: A | April<br>April<br>April<br>April<br>July<br>July |

Syllabus Tab

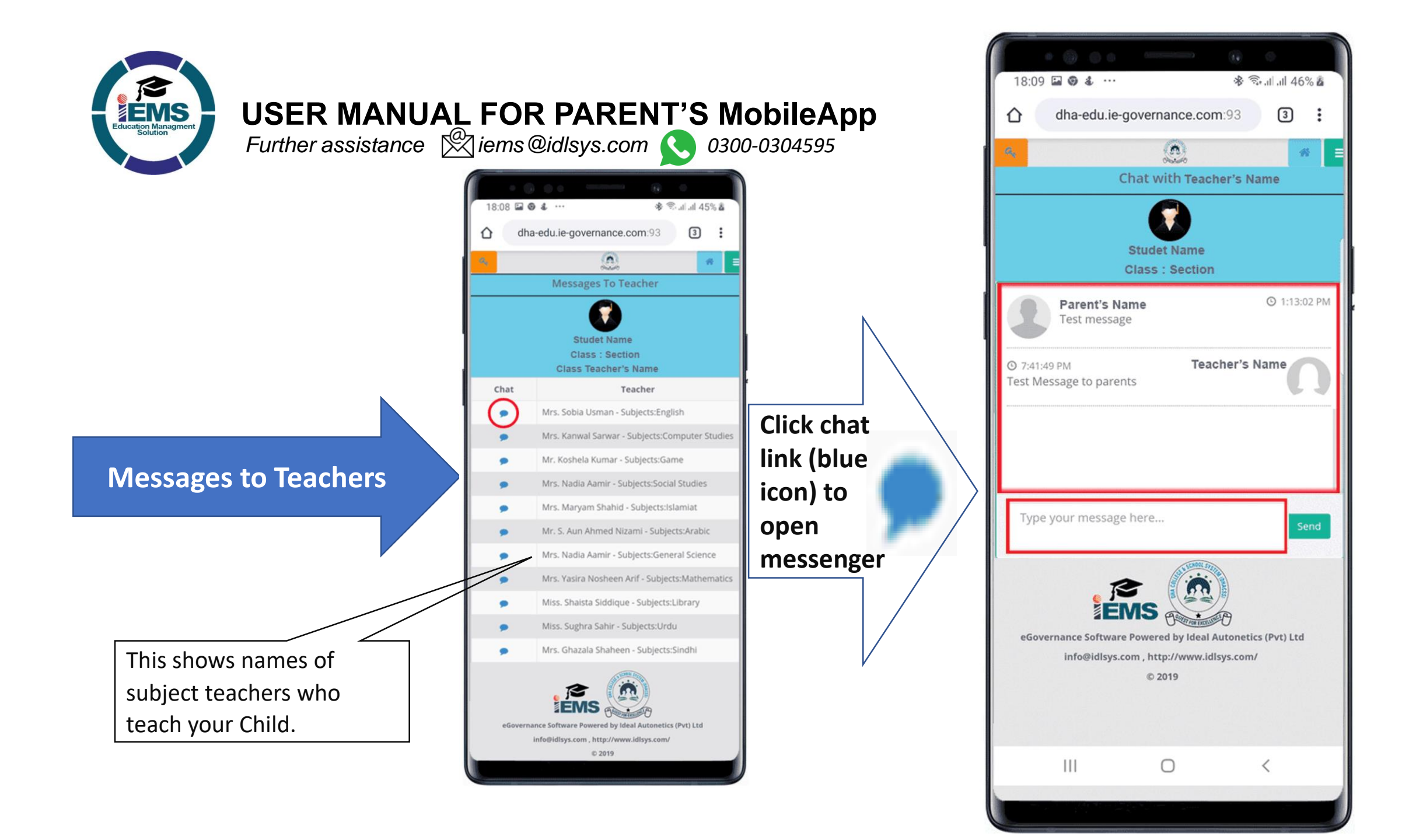

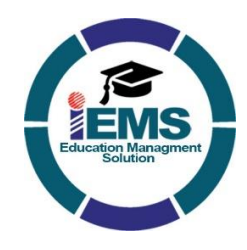

## **USER MANUAL FOR PARENT'S MobileApp** *Further assistance* iems@idlsys.com 0300-0304595

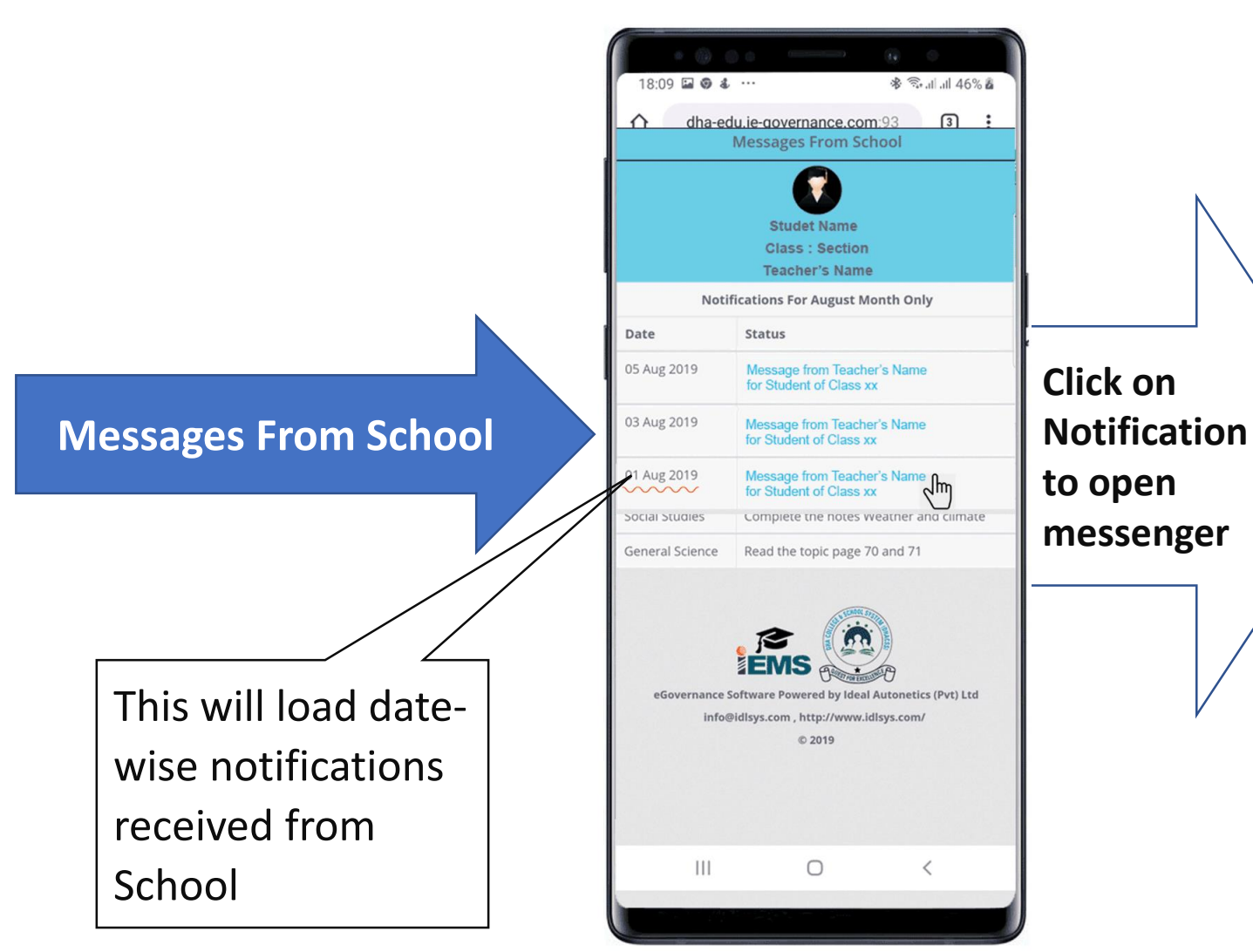

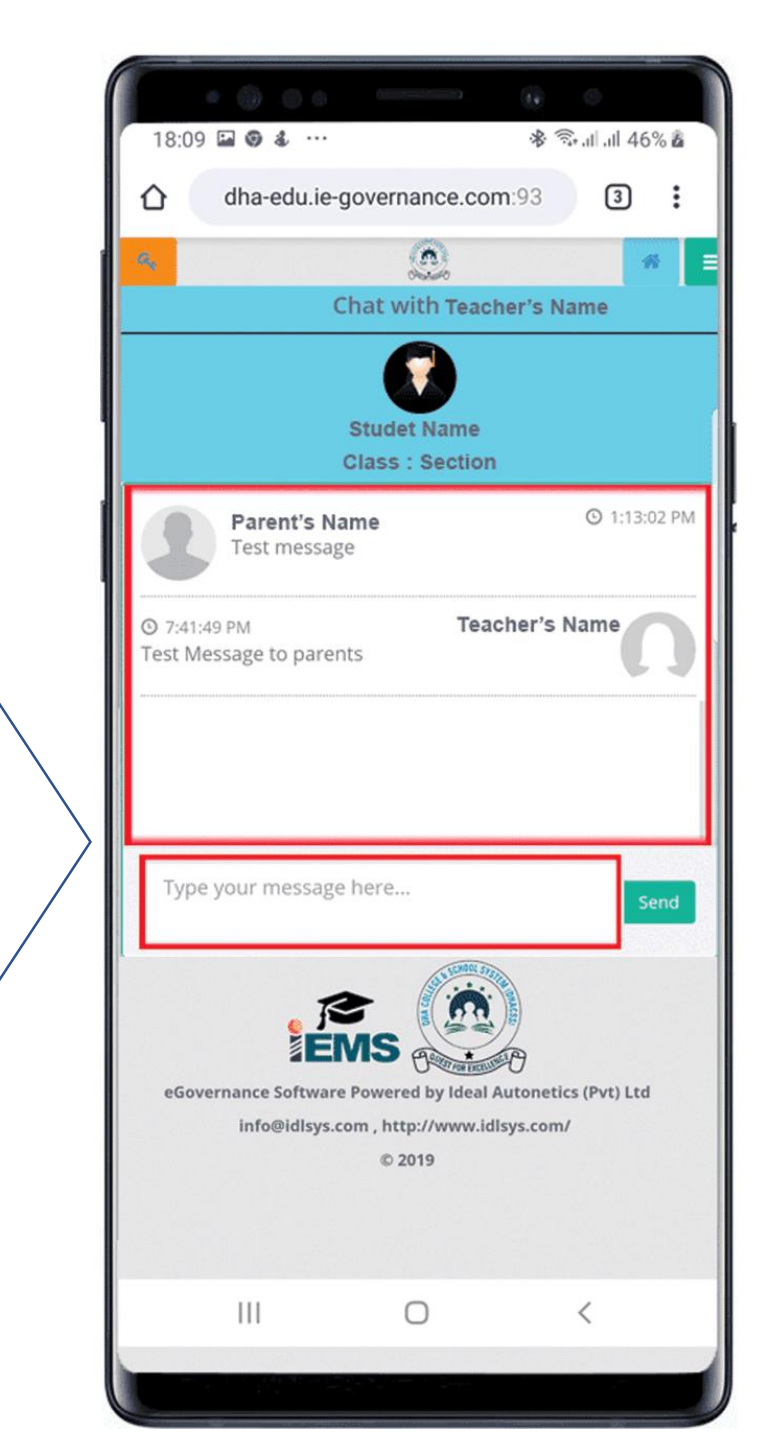